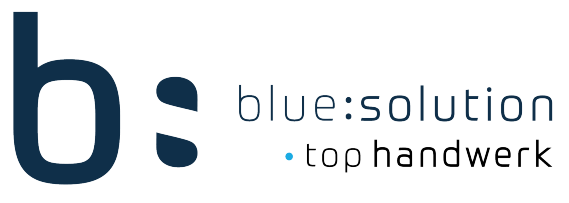

## Licprotector410.dll nachregistrieren

Wenn eine die Prüfung zum Lizenzdienst fehlschlägt oder auch nach üblichen Maßnahmen eine Lizenz nicht aktiviert werden kann, ist es möglich, dass die LicProtector410.dll nicht mehr registriert ist.

Um die LicProtector wieder zu registrieren müssen Sie folgende Schritte durchführen:

Öffnen Sie Powershell als Administrator. Dies können Sie unter Windows 10 durch einen Rechtsklick auf den Startbutton machen.

| _  |                                    | _ |
|----|------------------------------------|---|
|    | Apps und Features                  |   |
|    | Energieoptionen                    |   |
|    | Ereignisanzeige                    |   |
|    | System                             |   |
| (b | Geräte-Manager                     |   |
|    | Netzwerkverbindungen               |   |
|    | Datenträgerverwaltung              |   |
|    | Computerverwaltung                 |   |
|    | Windows PowerShell                 |   |
|    | Windows PowerShell (Administrator) |   |
|    | Task-Manager                       |   |
|    | Einstellungen                      |   |
|    | Explorer                           | ſ |
|    | Suchen                             |   |
|    | Ausführen                          |   |
|    | Herunterfahren oder abmelden       |   |
|    | Desktop                            |   |
|    |                                    |   |

Wenn sie Powershell gestartet haben, müssen Sie folgenden Befehl eingeben:

regsvr32 "C:\Program Files (x86)\bluesolution software GmbH\Tophandwerk\LicProtector410.dll"

**Hinweis:** Haben sie den Standard-Programmpfad von Tophandwerk bei der Installation geändert oder kommen Sie aus einer älteren Version müssen Sie diesen auch im Befehl anpassen.

Powershell sollte Ihnen folgende Meldung anzeigen womit die LicProtector nun registriert ist. Starten Sie anschließend den TopAppService\_TK Dienst einmal neu.

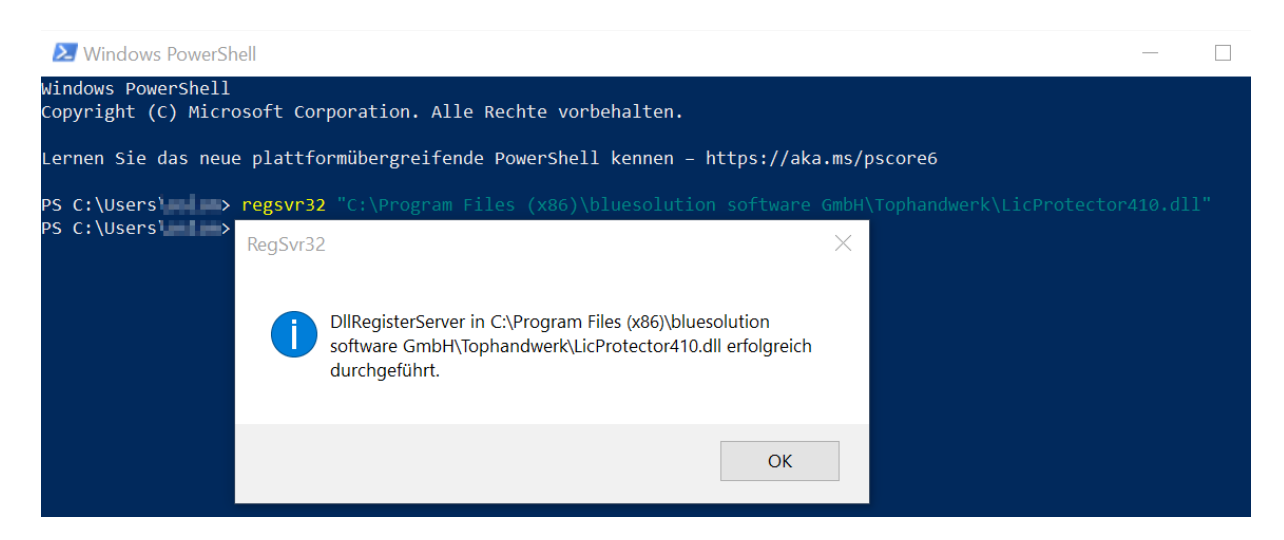